## **CFL Instructions for Property Managers**

For agency processing, CFL transactions will be completed in GSAXcess®

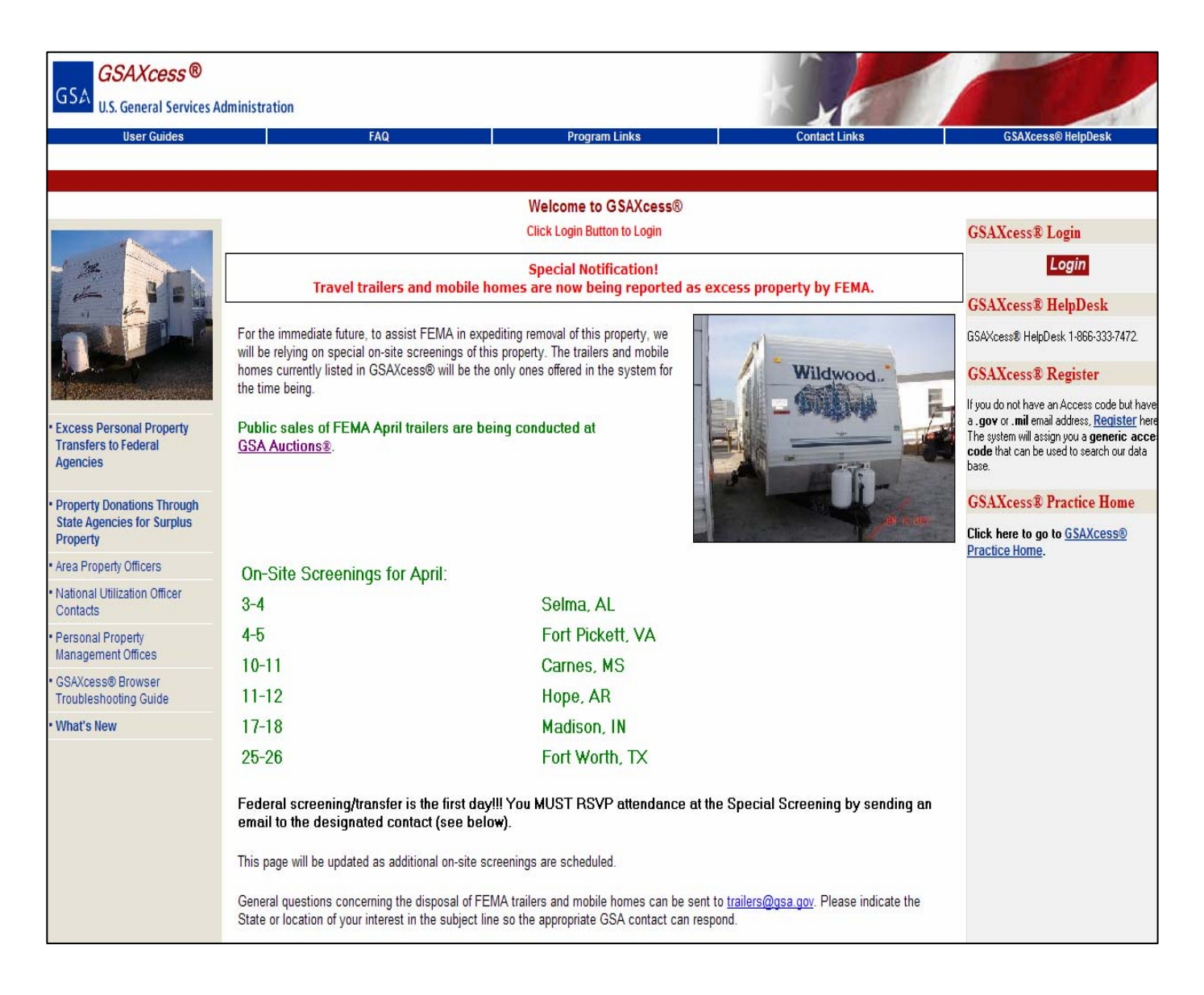

What is GSAXcess®? A web application for processing excess and surplus property (<u>www.gsaxcess.gov</u>)

GSA's computer system for recording, tracking and controlling the worldwide inventory of excess and surplus property of the Federal government

| GSA U.S. General Services Administration |                                                  | K, ell                                                                                           |                                                                                                    |
|------------------------------------------|--------------------------------------------------|--------------------------------------------------------------------------------------------------|----------------------------------------------------------------------------------------------------|
| User Guides FAQ                          | Program Links                                    | Contact Links                                                                                    | GSAXcess® HelpDesk                                                                                                    |
|                                          | GSAXcess® Helpbesk                               | Home                                                                                             |                                                                                                    |
|                                          | Welcome to GSAXcess®                             |                                                                                                  |                                                                                                    |
| Enter                                    | Access code and Password then click 'Login' b    | utton                                                                                            |                                                                                                    |
|                                          | GSAXcess® Login                                  | GSAXcess® HelpDe                                                                                 | esk                                                                                                    |
|                                          |                                                  | GSAXcess® HelpDesk 1-86                                                                          | 6-333-7472.                                                                                                    |
| Access Code                              |                                                  | GSAXcess® Registe                                                                                | er                                                                                                    |
| Password                                 | Login                                            | If you do not have an Access<br><u>Register</u> here. The system<br>be used to search our data b | s code but have a . <b>gov</b> or . <b>mil</b> email address,<br>will assign you a <b>generic access code</b> that can<br>ase. |
| Change Password? Enter Access Code, Pa   | issword and <u>Click here</u> .                  | GSAXcess® Practic                                                                                | e Home                                                                                                    |
| Forgot Password? Enter Access Code and   | <u>Click here</u> .                              | Click here to go to <u>GSA</u>                                                                   | Kcess® Practice Home.                                                                                                    |
| Update User Contact Information? Enter   | Access Code, Password and Click here.            |                                                                                                  |                                                                                                    |
| [FSS Home] [GSAXce                       | SS® Browser Troubleshooting Guide] [GSA Home] [S | iupported Browsers                                                                               |                                                                                                    |

#### Log-in:

- GSAXcess® assigned
  - -Register 'Search Only'
  - -APŎ
  - -NUO
  - -GSA Property Management -Division Central Office

  - -SASP Directors

•Password

- User assigns
- (Exception 'Search Only' predetermined)

#### **On-line Registration:**

- Convenient
- Search only
- Cannot report or acquire property
- Must have a .gov or .mil email address
- Notified by email of generic access code/password

| User Guides                                | FAQ                                | Program Links                                                         | Contact Links                            | GSAXcess® HelpDesk    |
|--------------------------------------------|------------------------------------|-----------------------------------------------------------------------|------------------------------------------|-----------------------|
|                                            |                                    |                                                                       |                                          | Home Login            |
| In order to get a Generic                  | Access code to GSAXcess®, you need | GSAXCESS® User Registration<br>to submit the information below. The s | ustem will then send you the Access code | and password by email |
| -                                          |                                    |                                                                       |                                          | Back                  |
| er Information                             | Enter you                          | ir name and email address to get Acce                                 | ss code                                  |                       |
| ds marked with an asterisk * are required. |                                    |                                                                       |                                          |                       |
| First Name*                                | DENISE                             |                                                                       |                                          |                       |
| Last Name*                                 | HICKS                              |                                                                       |                                          |                       |
| Email Address*                             | DENISE.HICK                        | S@GSA.GOV                                                             |                                          |                       |
| Confirm Email Address*                     | DENISE.HICK                        | S@GSA.GOv                                                             |                                          |                       |
|                                            |                                    | Submit                                                                |                                          |                       |
|                                            |                                    | USA.gov<br>Government Made Exer                                       |                                          |                       |
|                                            |                                    |                                                                       |                                          |                       |
|                                            |                                    |                                                                       |                                          |                       |
|                                            |                                    |                                                                       |                                          |                       |
|                                            |                                    |                                                                       |                                          |                       |
|                                            |                                    |                                                                       |                                          |                       |

#### Access Code Request

For Computers for Learning, only federal civilian agencies will be addressed in this set of instructions. Property Managers/IT manager who only participating in CFL will now need a GSAXcess® code. GSA Area Property Officers can grant access codes to agencies not prohibited by their NUO.

## **Points of Contact to Gain Access**

| GSA<br>U.S. General Services Ad                                                                                                    | ministration                                                                                                    | k'r                                   |                  |                    |
|----------------------------------------------------------------------------------------------------|----------------------------------------------------------------------------------------------------|---------------------------------------|------------------|--------------------|
| User Guides                                                                                                    | FAQ                                                                                                    | Program Links                         | Contact Links    | GSAXcess® HelpDesk |
|                                                                                                    |                                                                                                    |                                       |                  | Home Close         |
|                                                                                                    | GSA                                                                                                    | Xcess® Contact Links                  |                  |                    |
| Contact Links                                                                                                    |                                                                                                    |                                       |                  |                    |
| <ul> <li><u>Area Property Officers</u></li> <li><u>FSS Personal Property Mana</u></li> <li><u>OGP Personal Property Mana</u></li> <li><u>Defense Reutilization and Mana</u></li> <li><u>National Association of State</u></li> <li><u>National Utilization Officers</u></li> <li><u>State Agencies for Surplus I</u></li> <li><u>Users and Screeners Association</u></li> </ul> | ngement Office Points of Co<br>agement Policy Office<br>arketing Service<br>e Agencies for Surplus Pro<br>Contacts<br>Property<br>iation | <u>ontact</u><br>p <u>erty</u>        |                  |                    |
|                                                                                                    |                                                                                                    |                                       | Last             | modified 12/12/05  |
| FSS H                                                                                                    | ome] [GSAXcess®Browser                                                                                                    | Troubleshooting Guide] [GSA Home] [Su | pported Browsers |                    |

## What must federal agencies do to grant access to GSAXcess®?

• Agency National Utilization Officer (NUO) must request by email or on official agency letter head the ability to grant access directly to authorized users with their agency.

- Request must be sent to GSA Central Office Property Management Division.
- Requests must contain:
  - User name
  - Permission Level report or acquire property
  - Mailing address
  - Phone
  - Email address
  - Activity Address Code

| GSA GSAXcess ® Practice |                                                                                                    | K .                                                                                |                                                                                                    |
|-------------------------|----------------------------------------------------------------------------------------------------|------------------------------------------------------------------------------------|----------------------------------------------------------------------------------------------------|
| User Guides FAQ         | Program Links                                                                                                    | Contact Links                                                                      | GSAXcess® HelpDesk                                                                                                    |
|                         |                                                                                                    | Home                                                                               |                                                                                                    |
|                         | Welcome to GSAXcess®                                                                                                    |                                                                                    |                                                                                                    |
|                         | Enter Access code and Password then click 'L                                                                                                    | ogin' button                                                                       |                                                                                                    |
|                         | GSAXcess® Practice Login                                                                                                    | GSAXcess® He                                                                       | pDesk                                                                                                    |
|                         |                                                                                                    | GSAXcess® HelpDesk                                                                 | 1-866-333-7472.                                                                                                    |
| Access                  | Code                                                                                                    | GSAXcess® Re                                                                       | gister                                                                                                    |
| Pass                    | word Login                                                                                                    | If you do not have an A<br><u>Register</u> here. The sy<br>be used to search our d | ccess code but have a . <b>gov</b> or <b>.mil</b> email address,<br>stem will assign you a <b>generic access code</b> that can<br>lata base. |
| Change Password? En     | nter Access Code, Password and Click here.                                                                                                    | GSAXcess® Ho                                                                       | me                                                                                                    |
| Forgot Password? Ent    | er Access Code and Click here.                                                                                                    | Click here to go to (                                                              | SAXcess® Home                                                                                                    |
| Update User Contact     | Information? Enter Access Code, Password and Click here.                                                                                                    |                                                                                    | SARCESE HOIN.                                                                                                    |
| <u>[</u>                | SS Home] [GSAXcess® Browser Troubleshooting Guide] [GSA Ho<br>CSA Home] [GSA How Service Control of Control of Co | me] [Supported Browsers]                                                           |                                                                                                    |

## NUO's Responsibilities

- Grant direct access to agency or bureau authorized users.
- Have visibility of all users with access to system within the agency or bureau.
- Have ability to delete and make changes to user records.
- Have ability to send "Group Email" to users.

### Access Granted Only Agency/Bureau

- U.S. Air Force's Civil Air Patrol
- U.S. Bureau of Land Management
- U.S. Bureau of Prisons
- U.S. Bureau of Reclamation
- U.S. Coast Guard
- U.S. Department of Agriculture
- U.S. Department of Energy
- U.S. Fish and Wildlife Services
- U.S. National Park Service, and
- U.S. Marshals Service

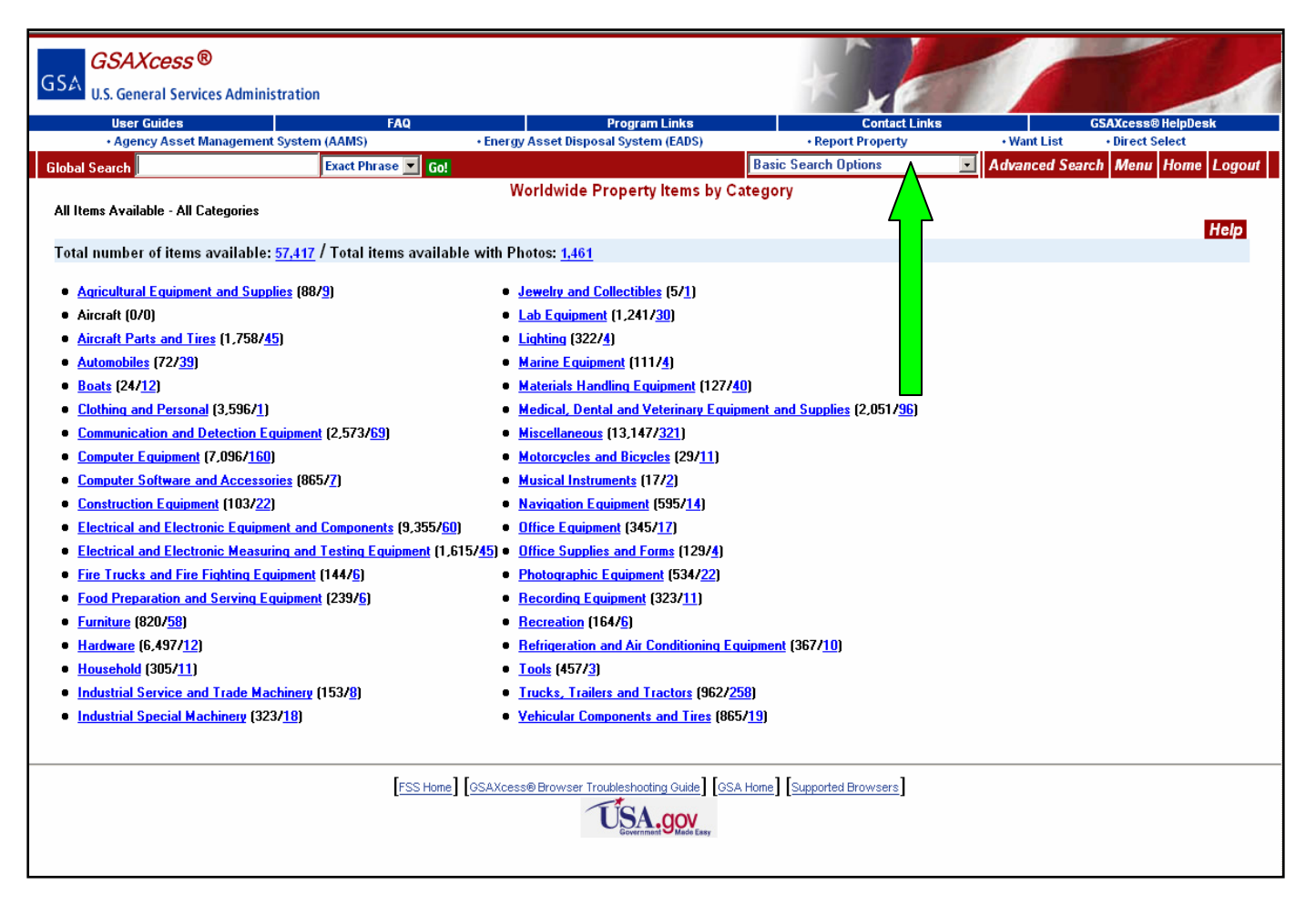

### Log-in

After registration is complete, access to GSAXcess® System is granted. Select "**Report Property**" This will take you to the Report Property Screen.

Federal agencies determine when useful computer equipment is no longer needed by their agency and report it to GSA in the same way that any other property is reported to GSA as excess for screening. Whether reported electronically or on hardcopy Standard Form 120, property reported to GSA is entered into GSAXcess®.

|                                                                                                    | GSAXcess® Practice                                                                                                    |                                |                                                                                                    |
|----------------------------------------------------------------------------------------------------|----------------------------------------------------------------------------------------------------|--------------------------------|----------------------------------------------------------------------------------------------------|
|                                                                                                    | U.S. General Services Administration                                                                                                    |                                |                                                                                                    |
|                                                                                                    | User Guides FA                                                                                                    | Q                              | Program Links Contact Links G\$AXcess® HelpDesk                                                                                                    |
|                                                                                                    | Agency Asset Management System (AAMS)                                                                                                    | • Energy A                     | Asset Disposal System (EADS) • Report Property • Want List • Direct Select Rasic Search Onlines • Advanced Search Menu Home Logout                                                                                                    |
|                                                                                                    |                                                                                                    |                                | Property Report Data Creation                                                                                                    |
|                                                                                                    | Report Mo                                                                                                    | re Items & Retain C            | Save and Menu Save and Quit Back Help<br>Common Data Only More Items & Redisplay all Data Submit                                                                                                    |
|                                                                                                    | Fields marked with an asterisk * are required.                                                                                                    |                                | No Property Sava Record Found                                                                                                    |
|                                                                                                    |                                                                                                    |                                |                                                                                                    |
| #1                                                                                                    | Item Control Number *                                                                                                    | _ 7095                         | - Upload Pictures                                                                                                    |
|                                                                                                    | Agency Bureau *                                                                                                    | 4709 Federal Supply            | y Service, All Other                                                                                                    |
| #2                                                                                                    | Reporting Agency Address *                                                                                                    | <b></b>                        |                                                                                                    |
|                                                                                                    | Check if Reporting Agency Address                                                                                                    |                                |                                                                                                    |
|                                                                                                    | and Property Location information                                                                                                    |                                |                                                                                                    |
|                                                                                                    | are the same                                                                                                    | City                           | State ZIP –                                                                                                    |
| #2                                                                                                    | Point of Contract *                                                                                                    | с н.                           |                                                                                                    |
| #3                                                                                                    | Check if Point of Contact and                                                                                                    |                                |                                                                                                    |
|                                                                                                    | Property Custodian information                                                                                                    | Fax _                          |                                                                                                    |
|                                                                                                    | are the same                                                                                                    | Email Address                  |                                                                                                    |
|                                                                                                    |                                                                                                    | ✓ Notify Point of (            | Contact when Available for Sale                                                                                                    |
| 44                                                                                                    | Property Location *                                                                                                    | [                              |                                                                                                    |
| #4                                                                                                    | Tippeny Location                                                                                                    | I                              |                                                                                                    |
|                                                                                                    |                                                                                                    |                                |                                                                                                    |
|                                                                                                    |                                                                                                    | City                           | State ZIP –                                                                                                    |
| 45                                                                                                    |                                                                                                    |                                |                                                                                                    |
| # <b>0</b>                                                                                                    | Property Lustodian                                                                                                    | First Name                     | Last Name                                                                                                    |
|                                                                                                    |                                                                                                    | Frone                          |                                                                                                    |
|                                                                                                    |                                                                                                    | Email Address                  |                                                                                                    |
|                                                                                                    |                                                                                                    | Notify Property C              | Custodian when Available for Sale                                                                                                    |
| #6                                                                                                    | Property Type: *                                                                                                    |                                | Regular Utilization and Donation Screening                                                                                                    |
|                                                                                                    | If you need assistance,                                                                                                    |                                | No special requirements     Surplus cale succession                                                                                                    |
|                                                                                                    | APO                                                                                                    |                                | <ul> <li>Surplus sale proceeds recention</li> <li><u>Property was purchased with working capital or revolving funds</u></li> </ul>                                                                                                    |
| #7                                                                                                    |                                                                                                    |                                |                                                                                                    |
|                                                                                                    |                                                                                                    |                                |                                                                                                    |
| #8                                                                                                    | Agency Location Code (Station Deposit Syn<br>Appropriation or Fund To Be Beimbursed                                                                                                    | nbol)                          |                                                                                                    |
| #8<br>#9                                                                                                    | Agency Location Code (Station Deposit Sym<br>Appropriation or Fund To Be Reimbursed<br>Agency Control Number                                                                                                    | nbol)                          |                                                                                                    |
| #8<br>#9<br>#10                                                                                                    | Agency Location Code (Station Deposit Sym<br>Appropriation or Fund To Be Reimbursed<br>Agency Control Number<br>Federal Supply Class/National Stock Numb                                                                                                    | nbol)                          |                                                                                                    |
| #8<br>#9<br>#10<br>#11                                                                                                    | Agency Location Code (Station Deposit Sym<br>Appropriation or Fund To Be Reimbursed<br>Agency Control Number<br>Federal Supply Class/National Stock Number<br>Hardware Type*                                                                                                    | nbol)<br>er *                  | 7010 National Item Identification Number (NIIN)                                                                                                    |
| #8<br>#9<br>#10<br>#11<br>#12                                                                                                    | Agency Location Code (Station Deposit Sym<br>Appropriation or Fund To Be Reimbursed<br>Agency Control Number<br><u>Federal Supply Class</u> /National Stock Number<br><u>Hardware Type*</u><br><u>Equipment Type*</u>                                                                                                    | nbol)<br>er *                  | 7010 National Item Identification Number (NIIN)                                                                                                    |
| #8<br>#9<br>#10<br>#11<br>#12<br>#13                                                                                                    | Agency Location Code (Station Deposit Sym<br>Appropriation or Fund To Be Reimbursed<br>Agency Control Number<br>Federal Supply Class/National Stock Number<br>Hardware Type*<br>Equipment Type*<br>Processor*<br>Deposed in Second                                                                                                    | nbol)<br>er *                  | 7010     National Item Identification Number (NIIN)       LAPTOP       WINDOWS       INTEL PENTIUM XEON                                                                                                    |
| #8<br>#9<br>#10<br>#11<br>#12<br>#13<br>#14<br>#15                                                                                                    | Agency Location Code (Station Deposit Sym<br>Appropriation or Fund To Be Reimbursed<br>Agency Control Number<br>Federal Supply Class/National Stock Number<br>Hardware Type*<br>Equipment Type*<br>Processor*<br>Processing Speed<br>RAM                                                                                                    | nbol)<br>er *                  | 7010     National Item Identification Number (NIIN)       LAPTOP       WINDOWS       INTEL PENTIUM XEON       3 GHZ OR MORE                                                                                                    |
| #8<br>#10<br>#11<br>#12<br>#13<br>#14<br>#15<br>#16                                                                                                    | Agency Location Code (Station Deposit Sym<br>Appropriation or Fund To Be Reimbursed<br>Agency Control Number<br>Federal Supply Class/National Stock Number<br>Hardware Type*<br>Equipment Type*<br>Processor*<br>Processing Speed<br>BAM<br>Hard Disk Size                                                                                                    | nbol)<br>er <sup>~</sup>       | 7010     National Item Identification Number (NIIN)       LAPTOP       WINDOWS       INTEL PENTIUM XEON       3 GHZ OR MORE                                                                                                    |
| #8<br>#9<br>#10<br>#11<br>#12<br>#13<br>#14<br>#15<br>#16<br>#17                                                                                                   | Agency Location Code (Station Deposit Sym<br>Appropriation or Fund To Be Reimbursed<br>Agency Control Number<br>Federal Supply Class/National Stock Number<br>Hardware Type*<br>Frocessor*<br>Processor*<br>Processor*<br>Hard Disk Size<br>Hard Disk Status*                                                                                                    | nbol)<br>er *                  | 7010       National Item Identification Number (NIIN)         LAPTOP         WINDOWS         INTEL PENTIUM XEON         3 GHZ OR MORE         Sanitized       Removed         Degaussed                                                                                                    |
| #8<br>#9<br>#10<br>#11<br>#12<br>#13<br>#14<br>#15<br>#16<br>#17<br>#18                                                                                            | Agency Location Code (Station Deposit Sym<br>Appropriation or Fund To Be Reimbursed<br>Agency Control Number<br>Federal Supply Class/National Stock Number<br>Hardware Type*<br>Equipment Type*<br>Processor*<br>Processor*<br>Processor*<br>Hard Disk Size<br>Hard Disk Status*<br>Is Equipment for Computers for Lear<br>Special Instructions*                                                                                                    | nbol)<br>er *<br>ning (CFL)? * | 7010       National Item Identification Number (NIIN)         LAPTOP         WINDOWS         INTEL PENTIUM XEON         3 GHZ OR MORE         O Sanitized       Not Sanitized         C Sanitized       Not Sanitized         C Senitized       Not                                                                                                    |
| #8<br>#9<br>#10<br>#11<br>#12<br>#13<br>#14<br>#15<br>#16<br>#17<br>#18                                                                                            | Agency Location Code (Station Deposit Sym<br>Appropriation or Fund To Be Reimbursed<br>Agency Control Number<br>Federal Supply Class/National Stock Number<br>Hardware Type"<br>Equipment Type"<br>Processor"<br>Processing Speed<br>RAM<br>Hard Disk Status"<br>Is Equipment for Computers for Lear<br>Special Instructions:                                                                                                    | nbol)<br>er *<br>ning (CFL)? * | 7010       National Item Identification Number (NIIN)         IAPTOP         WINDOWS         INTEL PENTIUM XEON         3 GHZ OR MORE         Sanitized       Not Sanitized         C Sanitized       Not Sanitized         C Contractor Inventory         OverSeas Inventory                                                                                                    |
| #8<br>#9<br>#10<br>#11<br>#12<br>#13<br>#14<br>#15<br>#16<br>#17<br>#18                                                                                            | Agency Location Code (Station Deposit Sym<br>Appropriation or Fund To Be Reimbursed<br>Agency Control Number<br>Federal Supply Class/National Stock Number<br>Hardware Type*<br>Equipment Type*<br>Processor*<br>Processing Speed<br>BAM<br>Hard Disk Status*<br>Is Equipment for Computers for Lear<br>Special Instructions:                                                                                                    | ning (CFL)? *                  | 7010       National Item Identification Number (NIIN)         LAPTOP         WINDOWS         INTEL PENTIUM XEON         3 GHZ OR MORE         Sanitized       Removed         O Sanitized       Removed         O Sanitized       No         Contractor Inventory         O VerSeas Inventory         I To be sold by GSA                                                                                                    |
| #8<br>#9<br>#10<br>#11<br>#12<br>#13<br>#14<br>#15<br>#16<br>#17<br>#18<br>#19<br>#20                                                                              | Agency Location Code (Station Deposit Syn<br>Appropriation or Fund To Be Reimbursed<br>Agency Control Number<br>Federal Supply Class/National Stock Number<br>Hardware Type*<br>Equipment Type*<br>Processor*<br>Processing Speed<br>RAM<br>Hard Disk Status*<br>Is Equipment for Computers for Lear<br>Special Instructions:<br>Make*                                                                                                    | nbol)<br>er *<br>ning (CFL)? * | 7010       National Item Identification Number (NIIN)         LAPTOP         WINDOWS         INTEL PENTIUM XEON         3 GHZ OR MORE         O         Sanitized       Not Sanitized         Contractor Inventory         O VerSeas Inventory         ✓         To be sold by GSA                                                                                                    |
| #8<br>#9<br>#10<br>#11<br>#12<br>#13<br>#14<br>#15<br>#16<br>#17<br>#18<br>#19<br>#20<br>#21                                                                       | Agency Location Code (Station Deposit Sym<br>Appropriation or Fund To Be Reimbursed<br>Agency Control Number<br>Federal Supply Class/National Stock Number<br>Hardware Type*<br>Equipment Type*<br>Processor*<br>Processor*<br>Processing Speed<br>RAM<br>Hard Disk Status*<br>Is Equipment for Computers for Lear<br>Special Instructions:<br>Make*<br>Model                                                                                                    | nbol)<br>er *                  | 7010       National Item Identification Number (NIIN)         LAPTOP         WINDOWS         INTEL PENTIUM XEON         3 GHZ OR MORE         O Sanitized       Not Sanitized         Contractor Inventory         O VerSeas Inventory         To be sold by GSA                                                                                                    |
| #8<br>#9<br>#10<br>#11<br>#12<br>#13<br>#14<br>#15<br>#16<br>#17<br>#18<br>#19<br>#20<br>#21<br>#22                                                                | Agency Location Code (Station Deposit Sym<br>Appropriation or Fund To Be Reimbursed<br>Agency Control Number<br>Federal Supply Class/National Stock Number<br>Hardware Type*<br>Eauipment Type*<br>Processor*<br>Processor*<br>Processor*<br>Processor*<br>Hard Disk Size<br>Hard Disk Status*<br>Is Equipment for Computers for Lear<br>Special Instructions:<br>Make*<br>Model<br>Item Name *                                                                                                    | nbol)<br>er *                  | 7010       National Item Identification Number (NIIN)         LAPTOP         WINDOWS         INTEL PENTIUM XEON         3 GHZ OR MORE         Sanitized       Not Sanitized         C Sanitized       Not Sanitized         C Sanitized       Not Sanitized         Degaussed       Operation         O Version No       Contractor Inventory         D VerSeas Inventory       To be sold by GSA         DELL                                                                                 |
| #8<br>#9<br>#10<br>#11<br>#12<br>#13<br>#14<br>#15<br>#16<br>#17<br>#18<br>#19<br>#20<br>#21<br>#22                                                                | Agency Location Code (Station Deposit Sym<br>Appropriation or Fund To Be Reimbursed<br>Agency Control Number<br>Federal Supply Class/National Stock Number<br>Hardware Type*<br>Eauipment Type*<br>Processor*<br>Processor*<br>Processor*<br>Processing Speed<br>RAM<br>Hard Disk Size<br>Hard Disk Status*<br>Is Equipment for Computers for Lear<br>Special Instructions:<br>Make*<br>Model<br>Item Name *<br>Quantity *                                                                                                    | ning (CFL)? *                  | 7010       National Item Identification Number (NIIN)         LAPTOP         WINDOWS         INTEL PENTIUM XEON         3 GHZ OR MORE         O Sanitized O Not Sanitized O Removed O Degaussed         O Yes O No         Contractor Inventory         O VerSeas Inventory         Ø To be sold by GSA         DELL         COMPUTER LAPTOP DELL INTEL PENTIUM XEON                                                                                                    |
| #8<br>#9<br>#10<br>#11<br>#12<br>#13<br>#14<br>#15<br>#16<br>#17<br>#19<br>#20<br>#21<br>#22<br>#22<br>#23                                                         | Agency Location Code (Station Deposit Sym<br>Appropriation or Fund To Be Reimbursed<br>Agency Control Number<br>Federal Supply Class/National Stock Number<br>Hardware Type*<br>Equipment Type*<br>Processor*<br>Processor*<br>Processing Speed<br>RAM<br>Hard Disk Size<br>Hard Disk Status*<br>Is Equipment for Computers for Lear<br>Special Instructions:<br>Make*<br>Model<br>Item Name *<br>Quantity *<br>Unit of Issue *<br>Original Acquisition Cost (per Unit) *                                                                                                    | ning (CFL)? *                  | 7010       National Item Identification Number (NIIN)         LAPTOP         WINDOWS         INTEL PENTIUM XEON         3 GHZ OR MORE         O Sanitized O Not Sanitized O Removed O Degaussed         © Yes O No         Contractor Inventory         D VerSeas Inventory         Ø To be sold by GSA         DELL         EA                                                                                                    |
| #8<br>#9<br>#10<br>#11<br>#12<br>#13<br>#14<br>#15<br>#16<br>#17<br>#18<br>#19<br>#20<br>#21<br>#22<br>#22<br>#22<br>#22                                           | Agency Location Code (Station Deposit Sym<br>Appropriation or Fund To Be Reimbursed<br>Agency Control Number<br>Federal Supply Class/National Stock Number<br>Hardware Type*<br>Equipment Type*<br>Processor*<br>Processor*<br>Processor*<br>BAM<br>Hard Disk Status*<br>Is Equipment for Computers for Lear<br>Special Instructions:<br>Make*<br>Model<br>Item Name *<br>Quantity *<br>Unit of Issue *<br>Original Acquisition Cost (per Unit) *<br>Fair Market Value (per Unit)                                                                                                    | ning (CFL)? *                  | 7010 National Item Identification Number (NIIN)   LAPTOP   WINDOWS   INTEL PENTIUM XEON   3 GHZ OR MORE   Sanitized   No   Contractor Inventory   OverSeas Inventory   OverSeas Inventory   Dett     Dett     COMPUTER LAPTOP DELL INTEL PENTIUM XEON                                                                                                    |
| #8<br>#9<br>#10<br>#11<br>#12<br>#13<br>#14<br>#15<br>#16<br>#17<br>#18<br>#19<br>#20<br>#21<br>#22<br>#22<br>#22<br>#22                                           | Agency Location Code (Station Deposit Sym<br>Appropriation or Fund To Be Reimbursed<br>Agency Control Number<br>Federal Supply Class/National Stock Number<br>Hardware Type*<br>Equipment Type*<br>Processor*<br>Processor*<br>Processing Speed<br>RAM<br>Hard Disk Status*<br>Is Equipment for Computers for Lear<br>Special Instructions:<br>Make*<br>Model<br>Item Name *<br>Quantity *<br>Unit of Issue *<br>Original Acquisition Cost (per Unit) *<br>Fair Market Value (per Unit)                                                                                                    | ning (CFL)? *                  | 7010 National Item Identification Number (NIIN)   LAPTOP   WINDOWS   INTEL PENTIUM XEON   3 GHZ OR MORE   Sanitized Not Sanitized   Contractor Inventory   OverSeas Inventory   OverSeas Inventory   OverSeas Inventory   Dett   Dett   Dett   Removed   Sanitized   New/Unused   Usable   Repairable   Salvage   Scrap                                                                                                    |
| #8<br>#9<br>#10<br>#11<br>#12<br>#13<br>#14<br>#15<br>#16<br>#17<br>#18<br>#19<br>#20<br>#22<br>#22<br>#22<br>#22<br>#22<br>#26<br>#27                             | Agency Location Code (Station Deposit Sym<br>Appropriation or Fund To Be Reimbursed<br>Agency Control Number<br>Federal Supply Class/National Stock Number<br>Hardware Type*<br>Equipment Type*<br>Processor*<br>Processing Speed<br>BAM<br>Hard Disk Status*<br>Is Equipment for Computers for Lear<br>Special Instructions:<br>Make*<br>Model<br>Item Name *<br>Quantity *<br>Unit of Issue *<br>Original Acquisition Cost (per Unit) *<br>Fair Market Value (per Unit)<br>Condition *                                                                                                    | nbol)<br>er *                  | 7010 National Item Identification Number (NIIN)   LAPTOP   WINDOWS   INTEL PENTIUM XEON   3 GHZ OR MORE   Sanitized   Nome   Contractor Inventory   OverSeas Inventory   V To be sold by GSA     PELL   COMPUTER LAPTOP DELL INTEL PENTIUM XEON     EA   New/Unused   Usable   Repairable   Salvage   Scrap                                                                                                    |
| #8<br>#9<br>#10<br>#11<br>#12<br>#13<br>#13<br>#16<br>#17<br>#18<br>#19<br>#20<br>#21<br>#22<br>#23<br>#22<br>#22<br>#22<br>#22<br>#22<br>#22                      | Agency Location Code (Station Deposit Sym<br>Appropriation or Fund To Be Reimbursed<br>Agency Control Number<br>Federal Supply Class/National Stock Number<br>Hardware Type*<br>Equipment Type*<br>Processor*<br>Processor*<br>Processing Speed<br>RAM<br>Hard Disk Size<br>Hard Disk Status*<br>Is Equipment for Computers for Lear<br>Special Instructions:<br><u>Make*</u><br>Model<br>Item Name *<br>Quantity *<br>Unit of Issue *<br>Original Acquisition Cost (per Unit) *<br>Fair Market Value (per Unit)<br>Condition *<br>Demilitarization*                                                                                                    | ning (CFL)? •                  | 7010       National Item Identification Number (NIIN)         LAPTOP         WINDOWS         INTEL PENTIUM XEON         3 GHZ OR MORE         Sanitized       Not Sanitized         Contractor Inventory         Decil         OverSeas Inventory         More         Computer LAPTOP Dell INTEL PENTIUM XEON         EA         New/Unused       Usable       Repairable       Salvage       Scrap         Image: MMM/DD/CCYY                                                                |
| #8<br>#9<br>#10<br>#11<br>#12<br>#13<br>#13<br>#15<br>#16<br>#17<br>#18<br>#19<br>#20<br>#21<br>#22<br>#23<br>#22<br>#22<br>#22<br>#22<br>#22<br>#22<br>#22<br>#22 | Agency Location Code (Station Deposit Sym<br>Appropriation or Fund To Be Reimbursed<br>Agency Control Number<br>Federal Supply Class/National Stock Number<br>Hardware Type*<br>Frocessor<br>Processor<br>Processor<br>Processor<br>BAM<br>Hard Disk Size<br>Hard Disk Status*<br>Is Equipment for Computers for Lear<br>Special Instructions:                                                                                                    | nbol)<br>er *                  | 7010       National Item Identification Number (NIIN)         LAPTOP         WINDOWS         INTEL PENTIUM XEON         3 GHZ OR MORE         Sanitized O Not Sanitized O Removed O Degaussed         © Yes O No         Contractor Inventory         D VerSeas Inventory         M To be sold by GSA         DELL         COMPUTER LAPTOP DELL INTEL PENTIUM XEON         EA         Mew/Unused O Usable O Repairable O Salvage O Scrap O         Image: MM/DD/CCYY         Image: MM/DD/CCYY |
| #8<br>#9<br>#10<br>#11<br>#12<br>#13<br>#14<br>#15<br>#16<br>#17<br>#18<br>#19<br>#20<br>#21<br>#22<br>#22<br>#22<br>#22<br>#22<br>#22<br>#22<br>#22<br>#22        | Agency Location Code (Station Deposit Sym<br>Appropriation or Fund To Be Reimbursed<br>Agency Control Number<br>Federal Supply Class/National Stock Number<br>Hardware Type*<br>Eauipment Type*<br>Processor*<br>Processor*<br>Processing Speed<br>RAM<br>Hard Disk Size<br>Hard Disk Status*<br>Is Equipment for Computers for Lear<br>Special Instructions:<br>Make*<br>Model<br>Item Name *<br>Quantity *<br>Unit of Issue *<br>Original Acquisition Cost (per Unit) *<br>Fair Market Value (per Unit) *<br>Fair Market Value (per Unit) *<br>Fair Market Value (per Unit) *<br>Demilitarization*<br>Manufacturer<br>Date Manufactured<br>Acquisition Date<br>Surplus Release Date | nbol)<br>er *                  | 7010       National Item Identification Number (NIIN)         IAPTOP         WINDOWS         INTEL PENTIUM XEON         3 GHZ OR MORE         Contractor Inventory         Contractor Inventory         To be sold by GSA         PELL         COMPUTER LAPTOP DELL INTEL PENTIUM XEON         EA         Mem/Unused       Usable         Repairable       Salvage         Salvage       Scrap         MM/DD/CCYY)         MM/DD/CCYY)                                                         |

| - | _   |
|---|-----|
|   |     |
|   | 100 |

#### **Report Property**

Potential excess computers and related equipment reported in Federal Supply Classes (FSC's) 7010, 7021, 7025 and 7035 are automatically routed by GSAXcess® to the CFL module. If an agency does not want their property reported to CFL, they must check 'No" on the question "Is equipment for Computers for Learning?"

#### **Report Property Screen**

1. Item control number.

**2. Reporting Agency Address** - Enter ZIP Code or ZIP Code and Agency/Bureau then Press Submit Button or Add New Reporting Agency Address

**3**. **Point of Contact** - Enter Search Telephone Number then Click Submit or Add New Point of Contact Information

**4. Property Location** - Enter ZIP Code or ZIP Code and Agency/Bureau then Press Submit Button or Add New Location Address

**5.** Property Custodian - Enter Search Telephone Number then Click Submit Enter Search Telephone Number then Click Submit or Add New Custodian Information

Numbers 2 – 5 will only have to be filled in one time. When you report more property, the fields will be automatically filled. On subsequent visits you can "pull up" this information from the hypertext "Report Agency Address".

**6. Property Type - For detailed description of** "Property was purchased with working capital or revolving funds, click on the hyperlink and a detailed description window will appear. If you need further assistance determining the property type, contact your agency NUO or Area Property Officer.

**7. Agency Location Code (Station Deposit Symbol) -** Information required to send proceeds back to reporting agency.

**8. Appropriation or Fund To Be Reimbursed -** Information required to send proceeds back to reporting agency.

**9. Agency Control Number** - Information required to send proceeds back to reporting agency.

**10. Federal Supply Class** – FSC Class List Appears. For CFL you ill only be reporting 7010, 7021, 7025 and 7035. Entering any one of these FSC classes, will take you to the computer equipment screen. Please see Exhibit one for details on this screen. After entering this data, the system will then uses the data to populate these mandatory fields.

**11. Hardware Type -** Pre-filled by Computer Equipment Screen

**12. Equipment Type -** Pre-filled by Computer Equipment Screen

**13. Processor** - Hyperlink to a drop down menu

- 14. Processing Speed Not required. Hyperlink to a drop own Menu Available
- **15. Ram -** Not required
- 16. Hard Disk Size Not required

**17. Hard Disk Status** - Annotate if hard disk has been: Sanitized, Not Sanitized, Removed or Degaussed

**18. Equipment for Computers for Learning?** - In the CFL module, if the reporting agency does not choose to transfer the computer equipment directly to a school or educational non-profit organization they must change the response to "no". Changing the answer to "no" will allow equipment to go directly into GSAXcess® for screening by Federal and State agencies. Screening time is 21-days whether it is left in CFL or put into GSAXcess®. Computer equipment that survives Federal screening can then be transferred by GSA to a State Agency for Surplus Property for subsequent donation to a school or educational nonprofit organization.

- 19. Make Pre-filled by Computer Equipment Screen
- 20. Model Not required
- **21. Item Name -** Pre-filled by Computer Equipment Screen (Considered the Noun Name)
- 22. Quantity Number of items you are
- **23**. **Unit of Issue** Click on the hyper link and it will give you a list of abbreviations to use.
- 24. Original Acquisition Cost Cost per Unit.
- 25. Fair Market Value not required .
- **26. Demilitarization** Click on the hyper link and it will give you a list of codes to use.
- 27. Manufacturer Not required.
- 28. Date Manufactured Not required
- 29. Acquisition Date Not required.

**30.** Surplus Release Date – Property will only be visible and available to schools and Educational non-profits for seven days after it is first reported to GSA. Items placed in a virtual shopping cart will be held pending completion or cancellation of a transfer request.

**31. Property Description** - Brief Description of property.

To build consistency in property reporting, the Computer Equipment Screen was created so that when agencies report property, it will be reported in the same order, and the noun name will be consistent.

| GSAXcess® Practice                   |                    |                            |                                 |                                     |                              |                  |         |
|--------------------------------------|--------------------|----------------------------|---------------------------------|-------------------------------------|------------------------------|------------------|---------|
| U.S. General Services Administration | on                 |                            |                                 | K                                   | 28                           |                  | _       |
| User Guides                          | FAQ                |                            | Program Links                   | Contact Lir                         | iks                          | GSAXcess® HelpDe | sk      |
| Agency Asset Management Sys          | stem (AAMS)        | • Energy Asset D           | isposal System (EADS)           | Report Property                     | Want List                    | Direct Select    | 45.4 H  |
|                                      |                    |                            |                                 | Basic Search Options                | Advanced Se                  | earch Menu Hom   | e Logou |
|                                      |                    | Co                         | mputer Equipment Sc             | reen                                |                              |                  |         |
|                                      |                    |                            |                                 |                                     | GS                           | A Menu Back      | Help    |
|                                      |                    | No                         | More Hardware Items Ava         | ilable                              |                              |                  |         |
| lect Applicable Information from E   | ach Drop-down List |                            |                                 |                                     |                              |                  |         |
| Hardware Type                        | -Select            | ]                          |                                 | Equipment Type                      |                              | Make             |         |
| Note: You have sp                    | Select             | tinent information about t | his item on the "Property D     | escription" section when you are ta | ken back to the previous scr | een.             |         |
| t of Items Available                 | Desktop Systems    |                            |                                 |                                     |                              |                  |         |
| Ontions                              | Laptops            | Hardware Type              |                                 | Equipment Type                      |                              | Make             |         |
|                                      | Other Computers    |                            |                                 |                                     |                              |                  |         |
|                                      |                    |                            | USA.gov<br>Government Made Easy | The state of the                    |                              |                  |         |
|                                      |                    |                            |                                 |                                     |                              |                  |         |
|                                      |                    |                            |                                 |                                     |                              |                  |         |
|                                      |                    |                            |                                 |                                     |                              |                  |         |
|                                      |                    |                            |                                 |                                     |                              |                  |         |
|                                      |                    |                            |                                 |                                     |                              |                  |         |
|                                      |                    |                            |                                 |                                     |                              |                  |         |
|                                      |                    |                            |                                 |                                     |                              |                  |         |
|                                      |                    |                            |                                 |                                     |                              |                  |         |
|                                      |                    |                            |                                 |                                     |                              |                  |         |
|                                      |                    |                            |                                 |                                     |                              |                  |         |
|                                      |                    |                            |                                 |                                     |                              |                  |         |
|                                      |                    |                            |                                 |                                     |                              |                  |         |
|                                      |                    |                            |                                 |                                     |                              |                  |         |

1. Select **Hardware Type** from the drop down menu. Several options appear for the equipment type for you to choose from.

| a o.s. deneral servic            | es Auministration               | 9000 012                             | ALC: NOT THE REAL PROPERTY OF THE REAL PROPERTY OF THE REAL PROPERTY | X                                   |                            | N.             |
|----------------------------------|---------------------------------|--------------------------------------|----------------------------------------------------------------------------------------------------|-------------------------------------|----------------------------|----------------|
| User Guides                      | Management Sustem (AAMS)        | FAQ                                  | Program Links                                                                                                    | Contact Links                       | GSAX                       | cess® HelpDesk |
| <ul> <li>Agency Asset</li> </ul> | Management System (AAMS)        | • Energy Asset Di                    | sposal System (EAUS)                                                                                                    | Report Property asic Search Options | • Want List • Dir          | Menu Home Long |
|                                  |                                 | Con                                  | anuter Equinment Screen                                                                                                    |                                     | Autonood Sourcin 1         | nona none Logo |
|                                  |                                 | 001                                  | iputer Equipment Screen                                                                                                    |                                     | 004.14                     | Deale Hale     |
|                                  |                                 | 11-1                                 | New Hendury Rose Aveilable                                                                                                    |                                     | GSA Men                    | и васк пер     |
|                                  |                                 | NO 1                                 | viore Hardware items Available                                                                                                    |                                     |                            |                |
| elect Applicable into            | rmation from Each Drop-dow      | n List                               |                                                                                                    |                                     |                            |                |
|                                  | Hardware Type CPUs              | •                                    | Equipmer                                                                                                    | nt TypeSelect 💌                     | Make                       |                |
|                                  | Note: You have space to include | other pertinent information about th | is item on the "Property Description"                                                                                                    | section Apple taken ba              | ck to the previous screen. |                |
| ist of Items Available           |                                 |                                      |                                                                                                    | Windows                             |                            |                |
| Options                          |                                 | Hardware Type                        | Equip                                                                                                    | nent Type                           | Make                       |                |
| Select                           | CPUs                            |                                      | Apple                                                                                                    | A                                   | pple                       |                |
| Select                           | CPUs                            |                                      | Apple                                                                                                    | 0                                   | ther                       |                |
| Select                           | CPUs                            |                                      | Windows                                                                                                    | A                                   | cer                        |                |
| Select                           | CPUs                            |                                      | Windows                                                                                                    | C                                   | ompaq                      |                |
| Select                           | CPUs                            |                                      | Windows                                                                                                    | D                                   | ell                        |                |
| Select                           | CPUs                            |                                      | Windows                                                                                                    | E                                   | machines                   |                |
| Select                           | CPUs                            |                                      | Windows                                                                                                    | G                                   | ateway                     |                |
| Select                           | CPUs                            |                                      | Windows                                                                                                    | Н                                   | Р                          |                |
| Select                           | CPUs                            |                                      | Windows                                                                                                    | IE                                  | М                          |                |
| Select                           | CPUs                            |                                      | Windows                                                                                                    | S                                   | ony                        |                |
| Select                           | CPUs                            |                                      | Windows                                                                                                    | 0                                   | ther                       |                |
|                                  |                                 | [FSS Home] [GSAXcess® Brows          | ser Troubleshooting Guide) [GSA Home] [SI                                                                                                    | upported Browsers]                  |                            |                |

# 2. Select Equipment Type from the next drop down menu. Several options are available for you to choose from.

| User Guides                  | FAQ                                   | Program                               | n Links Co                             | ontact Links            | GSAXcess® Help                                           | Desk      |
|------------------------------|---------------------------------------|---------------------------------------|----------------------------------------|-------------------------|----------------------------------------------------------|-----------|
| Agency Asset Manager         | ment System (AAMS)                    | Energy Asset Disposal Syster          | n (EADS) • Report Pro                  | perty                   | Want List     Orect Select     Advanced Search, Manu, Ho | mallona   |
|                              |                                       | Computer Equ                          | inment Screen                          | uuns                    | Auvanceu Search Intenu 110                               | ine Logou |
|                              |                                       | Computer Equ                          | ipment screen                          |                         |                                                          |           |
|                              |                                       |                                       |                                        |                         | GSA Menu Back                                            | r Help    |
| elect Applicable Information | from Each Drop-down List              |                                       |                                        |                         |                                                          |           |
| Hardw                        | are Type CPUs 💌                       |                                       | Equipment Type Windo                   | ws 💌                    | MakeSelect-                                              | •         |
| Note: You                    | I have space to include other pertine | nt information about this item on the | "Property Description" section when yo | ou are taken back to th | e previous screenSelect                                  |           |
| st of Items Available        |                                       |                                       |                                        |                         | Compag                                                   |           |
| Options                      | Ha                                    | dware Type                            | Equipment Type                         |                         | Make Dell                                                |           |
| Select                       | CPUs                                  |                                       | Windows                                | Acer                    | Emachine                                                 | es        |
| Select                       | CPUs                                  |                                       | Windows                                | Compaq                  | HP                                                       |           |
| Select                       | CPUs                                  |                                       | Windows                                | Dell                    | IBM                                                      |           |
| Select                       | CPUs                                  |                                       | Windows                                | Emachines               | s Other                                                  |           |
| Select                       | CPUs                                  |                                       | Windows                                | Gateway                 |                                                          |           |
| Select                       | CPUs                                  |                                       | Windows                                | HP                      |                                                          |           |
| Select                       | CPUs                                  |                                       | Windows                                | IBM                     |                                                          |           |
| Select                       | CPUs                                  |                                       | Windows                                | Sony                    |                                                          |           |
| Select                       | CPUs                                  |                                       | Windows                                | Other                   |                                                          |           |

## 3. Select **Make** from the drop down menu. The options are now limited.

| GSAXcess® Prac                           | ctice                             |                                                   |                                          |                           |                  |         |
|------------------------------------------|-----------------------------------|---------------------------------------------------|------------------------------------------|---------------------------|------------------|---------|
| U.S. General Services Admir              | nistration                        |                                                   | N X                                      | 23                        |                  | 1       |
| User Guides                              | FAQ                               | Program Links                                     | Contact Link                             | KS                        | GSAXcess® HelpDe | esk     |
| <ul> <li>Agency Asset Managem</li> </ul> | nent System (AAMS)                | • Energy Asset Disposal System (EADS)             | Report Property                          | • Want List               | Direct Select    | -       |
|                                          |                                   |                                                   | Basic Search Options                     | Advanced S                | Search Menu Hom  | ie Logo |
|                                          |                                   | Computer Equipment                                | Screen                                   |                           |                  |         |
|                                          |                                   |                                                   |                                          | G                         | SA Menu Back     | Help    |
| select Applicable Information            | from Each Drop-down List          |                                                   |                                          |                           |                  |         |
| Hardwa                                   | ие Туре CPUs 🔹                    |                                                   | Equipment Type Windows 🔻                 |                           | Make Dell        | v       |
| Note: You                                | have space to include other perti | nent information about this item on the "Propert  | ty Description" section when you are tak | en back to the previous s | creen.           |         |
| ist of Items Available                   |                                   |                                                   |                                          |                           |                  |         |
| Options                                  | ĥ                                 | łardware Type                                     | Equipment Type                           |                           | Make             |         |
| Select                                   | CPUs                              | Windows                                           |                                          | Dell                      |                  |         |
|                                          | FSS                               | ; Home) [GSAXcess® Browser Troubleshooting Guide] | (GSA Home) [Supported Browsers]          |                           |                  |         |

4. You have now created the "Noun Name". This noun name will be available for future selection. Select Submit. The system will pre-fill these fields on the "Report Property Screen"

#### **Allocation of Equipment**

Registered schools and educational nonprofits select the computer equipment they need by placing the items in a virtual shopping cart and proceeding to checkout.

Upon checkout, the system sends the reporting agency an email notice, notifying that a school has requested property. The school or nonprofit will receive a notice that a confirmation of their request. This does not mean the school is the recipient of the property. Upon allocation of the allocation the recipient will receive final notice of transfer

## **School Confirmation E-mail**

| SUBJECT: Checkout Confirmation                                                                                                    |
|----------------------------------------------------------------------------------------------------|
| Dear DENISE A HICKS                                                                                                    |
| This letter confirms the shipping address (ultimate destination<br>of your checked out Computer Equipment) and the list of<br>items selected under Transfer Control No<br>90-7-000202 from the CFL System on 04/05/2007. |
| No. Item Control No CFL Release Date MAKE<br>Quantity                                                                                                    |
| 1 473082-7073-12341 03/21/2007 DELL                                                                                                    |
| Item Name: COMPUTER LAPTOP DELL IBM COM INTEL                                                                                                    |
| Shipping Address:<br>THE SCHOOL OF PROPERTY KNOWLEDGE<br>2200 CRYSTAL DRIVE<br>ARLINGTON,VA 22202                                                                                                    |
|                                                                                                    |

## **Reporting Message to Property Managers**

| Notice to Property Manager to Allocate to School/Nonprofit (TCN:90-7-000202)                                                                                                    |
|----------------------------------------------------------------------------------------------------|
| Dear Property Manager:                                                                                                    |
| Potential recipients have requested the below listed property you reported in the Computers for<br>Learning (CFL) system. After you log into the system, please review the school(s) and/or educational<br>non-profit(s) that have requested the equipment, determine which recipient is most eligible if there are<br>competing<br>requests, and allocate the item. The system will then send an electronic transfer form (SF-122C) to<br>the allocated recipient. The approving official of the accepting school or educational nonprofit must<br>sign and return the signed SF-122C to you by fax or email. Once this is done, you may complete the<br>transfer. |
| The school or educational nonprofit will be instructed to return the signed copy of SF-122C within 7 days from the allocation date. However, it is up to you to determine the actual amount of time allowed for the recipient to pick-up the property. If the allocated school/educational nonprofit does not meet the allotted time frames, you may withdraw the offer.                                                                                                    |
| Item Control Number Item Name                                                                                                    |
| 473082-7073-12341 COMPUTER LAPTOP DELL IBM COM INTEL P                                                                                                    |